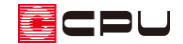

## FL の高さを変更する方法

文書管理番号:1272-01

## Q.質問

高さ設定で FLの高さを指定・変更する方法を教えて欲しい。

A.回答

各階層の FL の高さは、 (高さ設定)の「階基準高さ」または (物件概要)の 4/4 ページ目「建物高さ」で設定する各階の「階基準」に「基準床高」を加算した位置(床仕上天端)となり、直接数値の指定はできません。

FLの高さを設定する場合は、「階基準」と「基準床高」の設定値を見直してください。

1 階 FL(床仕上天端)=1 階階基準 +1 階基準床高

2 階 FL(床仕上天端)= 2 階階基準 + 2 階基準床高

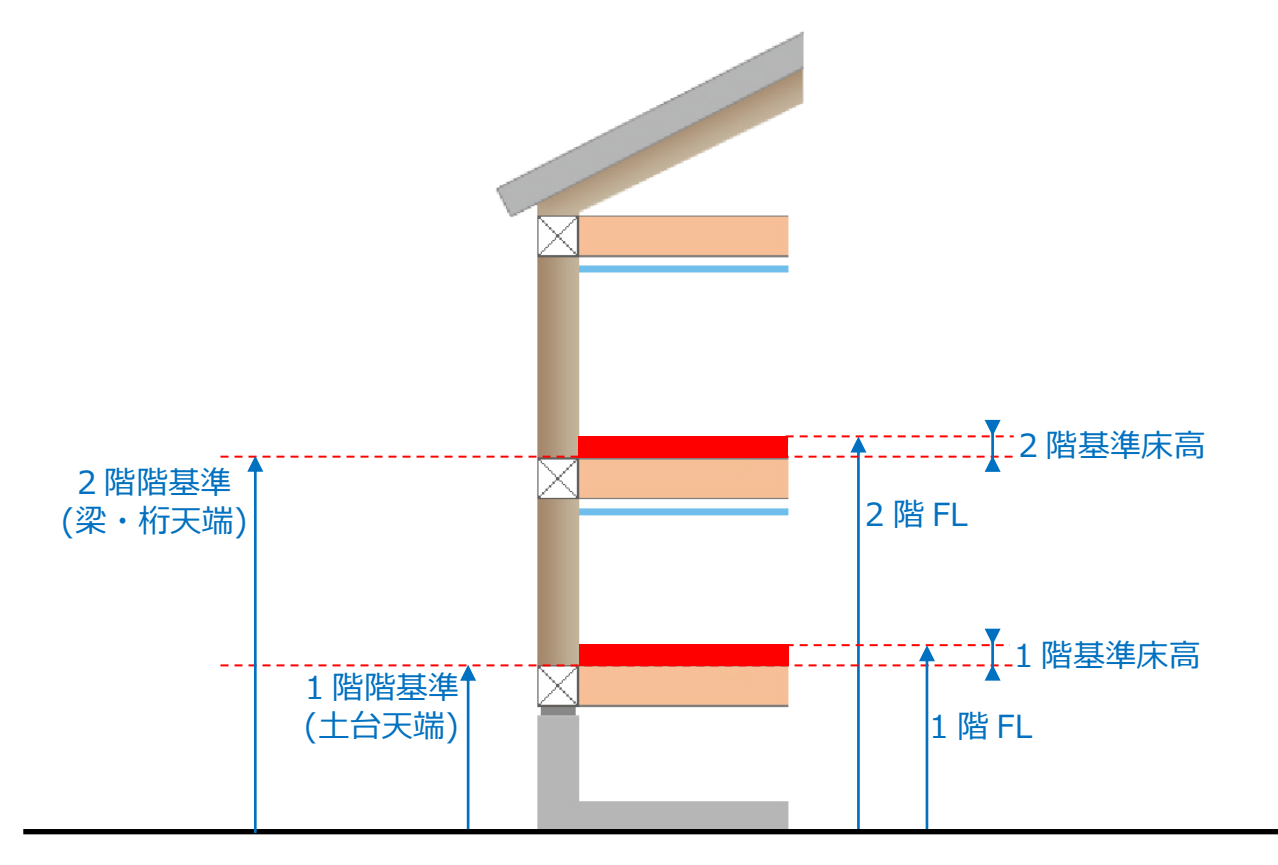

各階の「基準床高」は、各階のホール属性の部屋の床高が採用されます。

また、ホール属性の部屋が複数存在する場合は、その中で最も低い床高が「基準床高」となります。

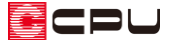

例えば下図のように、1 階階基準の高さが「525」mm、1 階のホールの床高が「40」mm の場合、1 階 FL(床仕上天端)は、

525(1 階階基準) + 40(1 階基準床高(ホールの床高)) = 565(1 階 FL(床仕上天端)) となります。

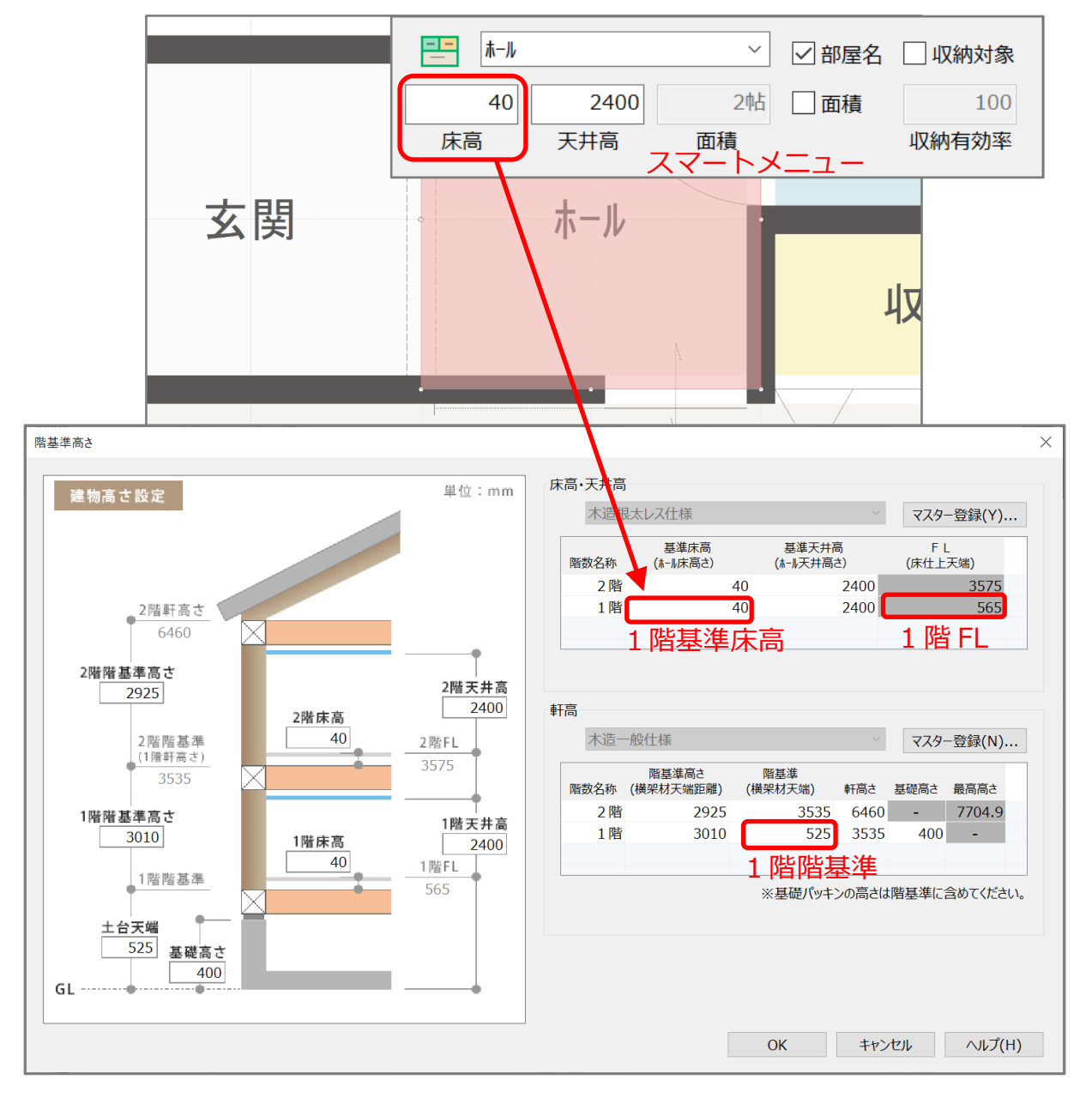

- \* (高さ設定)の「階基準高さ」の基準床高、 (物件概要)の「建物高さ」の基準床高、プラン図の部屋のスマートメニューの床高は連動しています。いずれかの画面で床高を変更すると 連動して他の設定画面の数値も変わります。
- ∗ ▲ (高さ設定)の「階基準高さ」または → (物件概要)の「建物高さ」から基準床高を変更した 場合、ホール属性と同じ床高の部屋の設定値も一緒に変わります。
- \* 階基準等の高さの確認・変更方法について、詳しくはこちらをご覧ください。

[1271] 建物の高さの確認・変更方法